**Instruction Manual** 

Analyser AMS 3220

for AMS ZrO<sub>2</sub> - Probes

AMS Analysen-, Mess- und Systemtechnik GmbH Industriestrasse 9 D-69234 Dielheim Tel. +49-6222-78877-0 Fax. +49-6222-78877-20

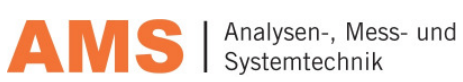

e-mail: info@ams-dielheim.com web-site: www.ams-dielheim.com Table of Contents

| 1 ELECTRONIC CONTROLLER AMS 3220                                                                                                    |                                                                                                    |
|----------------------------------------------------------------------------------------------------|----------------------------------------------------------------------------------------------------|
| 2 ZRO <sub>2</sub> -PROBES FOR THE MEASUREMENT OF OXYGEN IN F                                                                                                    | LUE GASES 4                                                                                                    |
| <b>3</b> TECHNICAL DATA ELECTRONIC CONTROLLER AMS 3220                                                                                                    |                                                                                                    |
| 4 DIMENSIONAL DRAWING AND FRONT VIEW OF THE ELE                                                                                                    | CTRONIC                                                                                                    |
| CONTROLLER AMS 3220                                                                                                    | 7                                                                                                    |
| 5 ELECTDIC CONNECTION FOD ELECTDONIC CONTDOL LE                                                                                                    | ייייייייייייייייייייייייייייייייייייי                                                                                                    |
| 5 ELECTRIC CONNECTION FOR ELECTRONIC CONTROLLE                                                                                                    | • ANIS 5220 o                                                                                                    |
| 5.1 I ERMINAL ASSIGNMENTS                                                                                                    | ہہ<br>۵                                                                                                    |
| 5.3 CABLE I ENGTHS AND CABLE CROSS-SECTIONS                                                                                                    |                                                                                                    |
| 6 PRFPARATIONS FOR START-UP                                                                                                    |                                                                                                    |
| 7 MEASUDING MODE AND DADAMETED MODE                                                                                                    | 1 <i>5</i>                                                                                                    |
| 7 MEASURING MODE AND FARAMETER MODE                                                                                                    |                                                                                                    |
| 7.1 MEASURING MODE AIMS 5220                                                                                                    |                                                                                                    |
| 7.1.2 Alignment Sensor Signal Heater Power and Value Alarms                                                                                                    | 15<br>16                                                                                                    |
| 7.2 PARAMETER MODE AMS 3220                                                                                                    |                                                                                                    |
| 7.2.1 The "hidden" button                                                                                                    |                                                                                                    |
| 8 ALIGNMENT OPERATING PARAMETER ANALYSING SYST                                                                                                    | 'EM17                                                                                                    |
| 8.1 ALIGNMENT MEASURING RANGES ANALYSING SYSTEM                                                                                                    |                                                                                                    |
| 8.2 SIGNAL OUTPUT                                                                                                    |                                                                                                    |
| 8.3 Alarms                                                                                                    |                                                                                                    |
| 8.3.1 Signal Status Analyser System                                                                                                    |                                                                                                    |
| 8.3.2 Value Alarms                                                                                                    |                                                                                                    |
| 8.4 RELAYS ALIGNMENT / CLEAR ALARMS                                                                                                    |                                                                                                    |
| 9 CALIBRATION                                                                                                    |                                                                                                    |
|                                                                                                    |                                                                                                    |
| 9.1 SELECTING CALIBRATION GASES                                                                                                    | 21                                                                                                    |
| 9.1 SELECTING CALIBRATION GASES<br>9.1.1 Measuring Oxygen Concentration in Process Gas Samples                                                                                                    |                                                                                                    |
| 9.1       SELECTING CALIBRATION GASES                                                                                                    | 21<br>21<br>21                                                                                                    |
| <ul> <li>9.1 SELECTING CALIBRATION GASES</li></ul>                                                                                                    |                                                                                                    |
| <ul> <li>9.1 SELECTING CALIBRATION GASES</li></ul>                                                                                                    | 21<br>21<br>21<br>21<br>21<br>21<br>21<br>22<br>22                                                                                                    |
| <ul> <li>9.1 SELECTING CALIBRATION GASES</li></ul>                                                                                                    | 21<br>21<br>21<br>21<br>21<br>21<br>22<br>23<br>23<br>23                                                                                                    |
| <ul> <li>9.1 SELECTING CALIBRATION GASES</li></ul>                                                                                                    | 21<br>21<br>21<br>21<br>21<br>21<br>22<br>23<br>23<br>23<br>23<br>24                                                                                                    |
| 9.1       SELECTING CALIBRATION GASES.         9.1.1       Measuring Oxygen Concentration in Process Gas Samples         9.1.2       Measuring Oxygen Concentration for Controlling and Alarming.         9.1       Measuring Oxygen Concentration for Controlling and Alarming.         9.1.2       Measuring Oxygen Concentration for Controlling and Alarming.         9.2       CALIBRATION PROCEDURE.         9.2.1       Assigning Set-Points and Calibration Points.         9.2.2       Start the Calibration.         9.2.3       Calibrating LO and HI.         9.2.4       Connect the Process Line, Purging and Measuring.         9.3       AUTOCALIBRATION (OPTIONAL)                                                                                                    | 21<br>21<br>21<br>21<br>21<br>21<br>22<br>23<br>23<br>23<br>23<br>23<br>24<br>24<br>25                                                                                                 |
| <ul> <li>9.1 SELECTING CALIBRATION GASES</li></ul>                                                                                                    | 21<br>21<br>21<br>21<br>21<br>22<br>23<br>23<br>23<br>24<br>24<br>25<br>25                                                                                                    |
| <ul> <li>9.1 SELECTING CALIBRATION GASES</li></ul>                                                                                                    | 21<br>21<br>21<br>21<br>21<br>22<br>23<br>23<br>23<br>23<br>24<br>25<br>25<br>25<br>26                                                                                                 |
| <ul> <li>9.1 SELECTING CALIBRATION GASES</li></ul>                                                                                                    | 21<br>21<br>21<br>21<br>22<br>23<br>23<br>23<br>23<br>23<br>24<br>25<br>25<br>25<br>26<br>27                                                                                           |
| <ul> <li>9.1 SELECTING CALIBRATION GASES</li></ul>                                                                                                    | 21<br>21<br>21<br>21<br>22<br>23<br>23<br>23<br>23<br>23<br>24<br>25<br>25<br>25<br>26<br>27<br>28                                                                                     |
| 9.1       SELECTING CALIBRATION GASES                                                                                                    | 21<br>21<br>21<br>21<br>21<br>22<br>23<br>23<br>23<br>23<br>23<br>23<br>23<br>24<br>25<br>25<br>25<br>26<br>27<br>28<br>27<br>28<br>29                                                 |
| 9.1       SELECTING CALIBRATION GASES.         9.1.1       Measuring Oxygen Concentration in Process Gas Samples         9.1.2       Measuring Oxygen Concentration for Controlling and Alarming.         9.2       CALIBRATION PROCEDURE         9.2.1       Assigning Set-Points and Calibration Points         9.2.2       Start the Calibration         9.2.3       Calibrating LO and HI         9.2.4       Connect the Process Line, Purging and Measuring         9.3       AUTOCALIBRATION ( OPTIONAL )         9.3.1       Assigning the Autocalibration         9.3.2       Execute Autocalibration         9.3.3       Adjusting the Purge Time         9.4       CALIBRATION ERRORS         10       OPTIONS         10.1       SERIAL INTERFACE RS232                                                                                                    | 21<br>21<br>21<br>21<br>22<br>23<br>23<br>23<br>23<br>23<br>24<br>25<br>25<br>25<br>25<br>25<br>26<br>27<br>28<br>27<br>28<br>29<br>29                                                 |
| <ul> <li>9.1 SELECTING CALIBRATION GASES</li></ul>                                                                                                    | 21<br>21<br>21<br>21<br>22<br>23<br>23<br>23<br>23<br>23<br>24<br>24<br>25<br>25<br>25<br>25<br>26<br>27<br>28<br>27<br>28<br>29<br>29<br>37                                           |
| <ul> <li>9.1 SELECTING CALIBRATION GASES</li></ul>                                                                                                    | 21<br>21<br>21<br>21<br>22<br>23<br>23<br>23<br>23<br>24<br>25<br>25<br>25<br>26<br>27<br>26<br>27<br>28<br>29<br>29<br>37<br>38                                                       |
| 9.1       SELECTING CALIBRATION GASES.         9.1.1       Measuring Oxygen Concentration in Process Gas Samples         9.1.2       Measuring Oxygen Concentration for Controlling and Alarming.         9.2       CALIBRATION PROCEDURE.         9.2.1       Assigning Set-Points and Calibration Points         9.2.2       Start the Calibration         9.2.3       Calibrating LO and HI         9.2.4       Connect the Process Line, Purging and Measuring         9.3       AUTOCALIBRATION ( OPTIONAL )         9.3.1       Assigning the Autocalibration         9.3.2       Execute Autocalibration         9.3.3       Adjusting the Purge Time         9.4       CALIBRATION ERRORS         10.1       SERIAL INTERFACE RS232         10.2       MAGNETIC SOLENOID CONTROL         11       ERROR MESSAGES         12       SERVICE                                                                                                    | 21<br>21<br>21<br>21<br>22<br>23<br>23<br>24<br>25<br>25<br>25<br>25<br>26<br>27<br>28<br>29<br>29<br>37<br>38<br>39                                                                   |
| 9.1       SELECTING CALIBRATION GASES.         9.1.1       Measuring Oxygen Concentration in Process Gas Samples         9.1.2       Measuring Oxygen Concentration for Controlling and Alarming.         9.2       Measuring Set-Points and Calibration Points         9.2.1       Assigning Set-Points and Calibration Points         9.2.2       Start the Calibration         9.2.3       Calibrating LO and HI         9.2.4       Connect the Process Line, Purging and Measuring         9.3       AUTOCALIBRATION ( OPTIONAL )         9.3.1       Assigning the Autocalibration         9.3.2       Execute Autocalibration         9.3.3       Adjusting the Purge Time         9.4       CALIBRATION ERRORS         10.1       SERIAL INTERFACE RS232         10.2       MAGNETIC SOLENOID CONTROL         11       ERROR MESSAGES         12       SERVICE         12.1       CALIBRATION                                                                                                    | 21<br>21<br>21<br>21<br>22<br>23<br>23<br>23<br>23<br>24<br>25<br>25<br>25<br>25<br>26<br>27<br>28<br>29<br>29<br>29<br>37<br>38<br>39<br>39                                           |
| 9.1       SELECTING CALIBRATION GASES.         9.1.1       Measuring Oxygen Concentration in Process Gas Samples         9.1.2       Measuring Oxygen Concentration for Controlling and Alarming.         9.2       Measuring Set-Points and Calibration Points         9.2.1       Assigning Set-Points and Calibration Points         9.2.2       Start the Calibration         9.2.3       Calibrating LO and HI         9.2.4       Connect the Process Line, Purging and Measuring         9.3       AUTOCALIBRATION (OPTIONAL)         9.3.1       Assigning the Autocalibration         9.3.2       Execute Autocalibration         9.3.3       Adjusting the Purge Time         9.4       CALIBRATION ERRORS         10       OPTIONS         10.1       SERIAL INTERFACE RS232         10.2       MAGNETIC SOLENOID CONTROL         11       ERROR MESSAGES         12.5       SERVICE         12.1       CALIBRATION         12.2       Exchange of the Sensor, LifeTIME                                         | 21<br>21<br>21<br>21<br>22<br>23<br>23<br>23<br>23<br>24<br>24<br>25<br>25<br>25<br>25<br>26<br>27<br>28<br>29<br>29<br>29<br>37<br>38<br>38<br>39<br>39                               |
| 9.1       SELECTING CALIBRATION GASES.         9.1.1       Measuring Oxygen Concentration in Process Gas Samples                                                                                                    | 21<br>21<br>21<br>21<br>22<br>23<br>23<br>23<br>24<br>24<br>25<br>25<br>25<br>26<br>26<br>27<br>28<br>29<br>29<br>37<br>28<br>29<br>37<br>39<br>39<br>39                               |
| 9.1       SELECTING CALIBRATION GASES.         9.1.1       Measuring Oxygen Concentration in Process Gas Samples         9.1.2       Measuring Oxygen Concentration for Controlling and Alarming.         9.2       CALIBRATION PROCEDURE         9.2.1       Assigning Set-Points and Calibration Points         9.2.2       Start the Calibration         9.2.3       Calibrating LO and HI         9.2.4       Connect the Process Line, Purging and Measuring.         9.3       AUTOCALIBRATION (OPTIONAL)         9.3.1       Assigning the Autocalibration         9.3.2       Execute Autocalibration         9.3.3       Adjusting the Purge Time         9.4       CALIBRATION ERRORS         10       OPTIONS         10.1       SERIAL INTERFACE RS232         10.2       MAGNETIC SOLENOID CONTROL         11       ERROR MESSAGES         12       SERVICE         12.1       CALIBRATION         12.2       Exchange of THE SENSOR, LIFETIME         12.3       PROBE MAINTENANCE         13       MESSAGES | 21<br>21<br>21<br>21<br>22<br>23<br>23<br>24<br>25<br>25<br>25<br>26<br>27<br>28<br>29<br>29<br>37<br>39<br>39<br>39<br>39<br>39<br>39                                                 |
| 9.1       SELECTING CALIBRATION GASES.         9.1.1       Measuring Oxygen Concentration in Process Gas Samples         9.1.2       Measuring Oxygen Concentration for Controlling and Alarming.         9.2       CALIBRATION PROCEDURE         9.2.1       Assigning Set-Points and Calibration Points         9.2.2       Start the Calibration         9.2.3       Calibrating LO and HI         9.2.4       Connect the Process Line, Purging and Measuring         9.3       AUTOCALIBRATION (OPTIONAL)         9.3.1       Assigning the Autocalibration         9.3.2       Execute Autocalibration         9.3.3       Adjusting the Purge Time         9.4       CALIBRATION ERRORS         10       OPTIONS         10.1       SERIAL INTERFACE RS232         10.2       MAGNETIC SOLENOID CONTROL         11       ERROR MESSAGES         12.2       Exchange of THE SENSOR, LIFETIME         12.3       PROBE MAINTENANCE         13       MESSAGES         14       APPENDIX                                | 21<br>21<br>21<br>21<br>22<br>23<br>23<br>23<br>24<br>25<br>25<br>25<br>26<br>27<br>28<br>29<br>37<br>28<br>29<br>37<br>39<br>39<br>39<br>39<br>39<br>39<br>39<br>39<br>39<br>39<br>39 |

## 1 Electronic Controller AMS 3220

The electronic controller AMS 3220 is the supply control and evaluation unit for all AMS ZrO<sub>2</sub>-probes. It is TÜV-approved for large boilers in power plants, for industrial boilers and furnaces, for waste incinerators and for crematoria.

The unit can be delivered in several housing models, available also for CENELEC zone 1 operating.

The measuring range for flue gas applications covers 0,1 - 25 vol-% oxygen permitting the operator to adjust to the process values.

Considering process applications, measuring ranges from 0,1 vol-% to 100 vol-% O<sub>2</sub> can be applied. The calibration limits will be laid down in the E-PROM of the controller correspondingly.

Programming and controlling the entire measuring system will be executed with only three push buttons: one for the operation mode, two for the cursor. A display featuring two LCD rows indicates the measuring value and user fed data as well as the operation directions in plain text messages. The programming level is accessible only for authorised personal through a specific service mode.

The self diagnostics of the controller with the corresponding fault signals reduce the usually time consuming monitoring to a reasonable extent.

All instrument parameters can be comfortably set at the control unit: the calibration and alarm data, the assignment of the display lines, as well as the two analogue outputs 0/4 - 20 mA to the current measurement limits.

Particularly important regarding the reliability of the  $O_2$  measurement is of course the identification and hence the error message while calibrating:

• The stability of the measuring signal during calibration and the plausibility of the calculated correction data are subject to the continuous check from the electronic controller.

Some additional functions have been integrated into the recently redesigned controller AMS 3220:

- TÜV-approval for large boilers in power plants, for industrial boilers and furnaces, for waste incinerators and for crematoria (certification-no.936/807023/A dated 08-14-2000).
- In connection with the appropriate pneumatic units for automatic calibration, it offers the AUTOCAL routine for all AMS ZrO<sub>2</sub> probes.
- For the EEx-d-probe AMS 3110/150, an EEx-d-housing for the electronic unit can be offered. Depending upon the application, either an EEx-IIC- or an EEx-d-IIB-housing is available for operating in CENELEC zone 1 and 2.
- The housing of the electronic unit is made out of painted steel sheet; the enclosure complies with IP65 and warrants an improved dissipation of the heat produced.
- Signal from the sensor and heating power are galvanically isolated to keep away wandering signals.
- Two galvanically separated signal outputs 0/4 ... 20 mA are standard.
- Digital interface RS232. CAN-bus interface is optionally available.
- An improved A/D-converter provides better resolution and the continuous measurement from 25 vol-% down to less than 0,1 vol-% Oxygen.

## 2 ZrO<sub>2</sub>-Probes for the Measurement of Oxygen in Flue Gases

The wide range of applications of ZrO<sub>2</sub>-probes for the measurement of oxygen requires the adaptation of this measuring system to varying process conditions like temperature, aggressive flue gas and even hazardous areas. A short response time and durability of the sensor are further major customer demands. In addition, however, ease of use, reliability, and minimum maintenance of the analysis system are important design features. Twenty years of experience in system technology enable AMS Analysen-, Mess- und Systemtechnik to provide ZrO<sub>2</sub>-probes with these features already built in while offering the instruments at an attractive price.

The oxygen measuring units are used for the determination of the oxygen concentration in flue gases of incinerators or in pure industrial gases covering the temperature range from  $20^{\circ}$ C to  $1750^{\circ}$ C.

Since the Zirconia measuring cell is located in the flue gas flow, the measurement takes place directly (in-situ) allowing the sample extraction and conditioning system to be omitted.

Specific applications demand probes aligned to the particular process environment: e.g. to hazardous areas classified as CENELEC zone 1 or 2, to residue free combustion processes using natural gas or to flue gas ducts with small diameters.

## System features

- Specially AMS designed sensor for flue gas applications, operator replaceable
- TÜV-approval for large boilers in power plants, industrial furnaces and for waste incinerators and for crematoria
- Gas wetted parts made of stainless steel, other materials are available
- Range of probe lengths from 150 mm to 3000 mm
- Gas temperatures up to 1750°C
- EEx d II B +  $H_2$ -probe for CENELEC zone 1

To operate the  $ZrO_2$ -probes, a reference gas as well as a test gas for calibration is required. The corresponding tubing includes a pressure controller (or a diaphragm pump), a filter, switching valves and a flow meter, all parts being mounted in a special sample cabinet. For the gas supply, 6 mm Schott terminals have been chosen. Power and signal connections are fitted to a row of terminals located in the sample cabinet.

Ambient air or instrument air can be used as reference gas.

Furthermore, the automatic calibration of all AMS ZrO<sub>2</sub>-probes within pre-selectable time periods is feasible while using the electronic unit AMS 3220.

Alternatively to the separated mounting of pneumatic unit and electronic controller a cabinet housing for both of them can be supplied.

## 3 Technical Data Electronic Controller AMS 3220

| Measuring range(s)                    | standard: 0,1 to 25 vol-% $O_2$ for flue gas applications                                                                                                    |
|---------------------------------------|----------------------------------------------------------------------------------------------------|
| Resolution of display                 | 0,1 vol-% for measuring values $\geq$ 10,0 vol-%<br>0,01 vol-% for measuring values from 1,00 to 9,99 vol-%<br>display in ppmv for measuring values <1 vol-%                                                                                                    |
| Measuring accuracy                    | $\pm$ 0,1 vol-% O <sub>2</sub> for standard measuring range                                                                                                    |
| Repeatability of the measuring signal | $\pm$ 0,5% rel. for range 25 vol-% to 10 vol-% O <sub>2</sub><br>$\pm$ 0,05 vol-% O <sub>2</sub> for range 10 vol-% to 0,2 vol-% O <sub>2</sub>                                                                                                    |
| Drift/month                           | 1 % rel. for standard measuring range, flue gas applications                                                                                                    |
| Display                               | alphanumeric display with 2 x 20 digits                                                                                                    |
| Monitoring                            | sensor voltage, heating cartridge (resistance), limits                                                                                                    |
| Signal outputs                        | <u>analogue output 1:</u><br>0/4 - 20 mA, galvanically isolated, max. load 600 Ohm,<br>freely programmable from 0,1 to 25 vol-% O <sub>2</sub><br><u>analogue output 2: (*Option)</u><br>0/4 – 20 mA, galvanically isolated, max. load 600 Ohm,<br>not programmable, custom scaled |
| Galvanic isolation                    | signal input, signal outputs, heating power for the sensor                                                                                                    |
| Alarms for measuring signals          | 2 potential free relay contacts<br>max. 60 V / 0,5 A<br>freely programmable for the entire measuring range for limits<br>as well as for fast/hold                                                                                                    |
| Status output                         | 1 potential free relay contact, max. 60 V / 0,5 A; e.g. for sensor voltage, heating cartridge                                                                                                    |
| Digital interface                     | RS232                                                                                                    |
| Certifications                        | TÜV-approval for large boilers in power plants, for industrial boilers and furnaces, for waste incinerators and for crematoria                                                                                                    |
| Electrical safety                     | CE 1996 as well as according to electromagnetic compatibility standards and safety rules for electrical instruments                                                                                                    |
| Housing/protection                    | wall mounting case made out of painted steel sheet/IP 65 19"<br>plug-in<br>desktop<br>EEx-II C- or EEx-dII B-housing                                                                                                    |
| Dimensions                            | 300 x 400 x 120 mm (WxHxD) for IP 65 housing                                                                                                    |
| Weight                                | approx. 9 kg                                                                                                    |
| Ambient temperature                   | $5^{\circ}$ C to $45^{\circ}$ C                                                                                                    |
| Voltage supply                        | 24/115/230 V AC 50 or 60 Hz                                                                                                    |

| ZrO <sub>2</sub> -probe                | 3211-500                                                                                                    | 3211-500L                                                                                                    | 3211-600                                                                                          | 3211-700                                                                   | EEx-approved<br>probe                                                                                           | EEx-approved<br>probe for high<br>temperatures                                                    | 3211-000                                                                                 |
|----------------------------------------|----------------------------------------------------------------------------------------------------|----------------------------------------------------------------------------------------------------|---------------------------------------------------------------------------------------------------|----------------------------------------------------------------------------|----------------------------------------------------------------------------------------------------|---------------------------------------------------------------------------------------------------|------------------------------------------------------------------------------------------|
| gas temperature<br>maximum             | 500℃                                                                                                    | 500℃                                                                                                    | 1750℃                                                                                             | 1100 <i>°</i> C                                                            | 500℃                                                                                                    | 1100 <i>°</i> C                                                                                   | 450 <i>°</i> C                                                                           |
| protection                             | IP65                                                                                                    | IP65                                                                                                    | IP65                                                                                              | IP65                                                                       | IP65<br>EEx d II B+H2 T3                                                                                        | IP65<br>EEx d II B+H2 T3                                                                          | IP 44                                                                                    |
| time constant<br>t <sub>90</sub> -time | < 2 s<br><u>&lt;</u> 10 s                                                                                       | < 2 s<br><u>&lt;</u> 10 s                                                                                       | < 5 s<br><u>&lt;</u> 20 s                                                                         | < 5 s<br><u>&lt;</u> 20 s                                                  | < 5 s<br><u>&lt;</u> 20 s                                                                                       | < 5 s<br><u>&lt;</u> 20 s                                                                         | < 2 s<br><u>&lt;</u> 10 s                                                                |
| position                               | any<br>but to be adjusted<br>downwards                                                                          | any<br>but to be adjusted<br>downwards                                                                          | depending from<br>sample tube<br>material<br>recommended<br>vertical suspended                    | up to 900 ℃: any<br>adjusted<br>downwards<br>>900 ℃:<br>vertical suspended | any<br>but to be adjusted<br>downwards                                                                          | any<br>but to be adjusted<br>downwards                                                            | any<br>but to be adjust<br>downwards                                                     |
| weight<br>(at length)                  | 6,5 kg<br>(1000 mm)                                                                                             | 3 kg<br>(500 mm)                                                                                                | 6,5 kg<br>(1000 mm)                                                                               | 7 kg<br>(1000 mm)                                                          | 10 kg<br>(500 mm)                                                                                               | 15 kg<br>(1000 mm)                                                                                | 0,3 kg                                                                                   |
| dust content                           | beyond 5 g/m <sup>3</sup><br>a shield made of<br>stainless steel is<br>supplied to protect<br>the sinter filter | beyond 5 g/m <sup>3</sup><br>a shield made of<br>stainless steel is<br>supplied to protect<br>the sinter filter | beyond 20 g/m <sup>3</sup><br>a protection shield<br>made of stainless<br>steel is<br>recommended | up to 20 g/m <sup>3</sup><br>wet dust not<br>allowed!                      | beyond 5 g/m <sup>3</sup><br>a shield made of<br>stainless steel is<br>supplied to protect<br>the sinter filter | beyond 20 g/m <sup>3</sup><br>a protection shield<br>made of stainless<br>steel is<br>recommended | beyond 5 g/n<br>a shield made<br>stainless steel<br>supplied to prot<br>the sinter filte |
| sample flow                            | beyond 20 m/s<br>a shield made of<br>stainless steel is<br>supplied to protect<br>the sinter filter             | beyond 20 m/s<br>a shield made of<br>stainless steel is<br>supplied to protect<br>the sinter filter             | no limitations                                                                                    | higher as 5 m/s                                                            | beyond 20 m/s<br>a shield made of<br>stainless steel is<br>supplied to protect<br>the sinter filter             | no limitations                                                                                    | beyond 20 m<br>a shield made<br>stainless steel<br>supplied to prot<br>the sinter filte  |
| probe heating<br>time                  | 10 minutes                                                                                                    | 10 minutes                                                                                                    | 10 minutes                                                                                        | 10 minutes                                                                 | 10 minutes                                                                                                    | 10 minutes                                                                                        | 10 minutes                                                                               |

## 4 Dimensional Drawing and Front View of the Electronic Controller AMS 3220

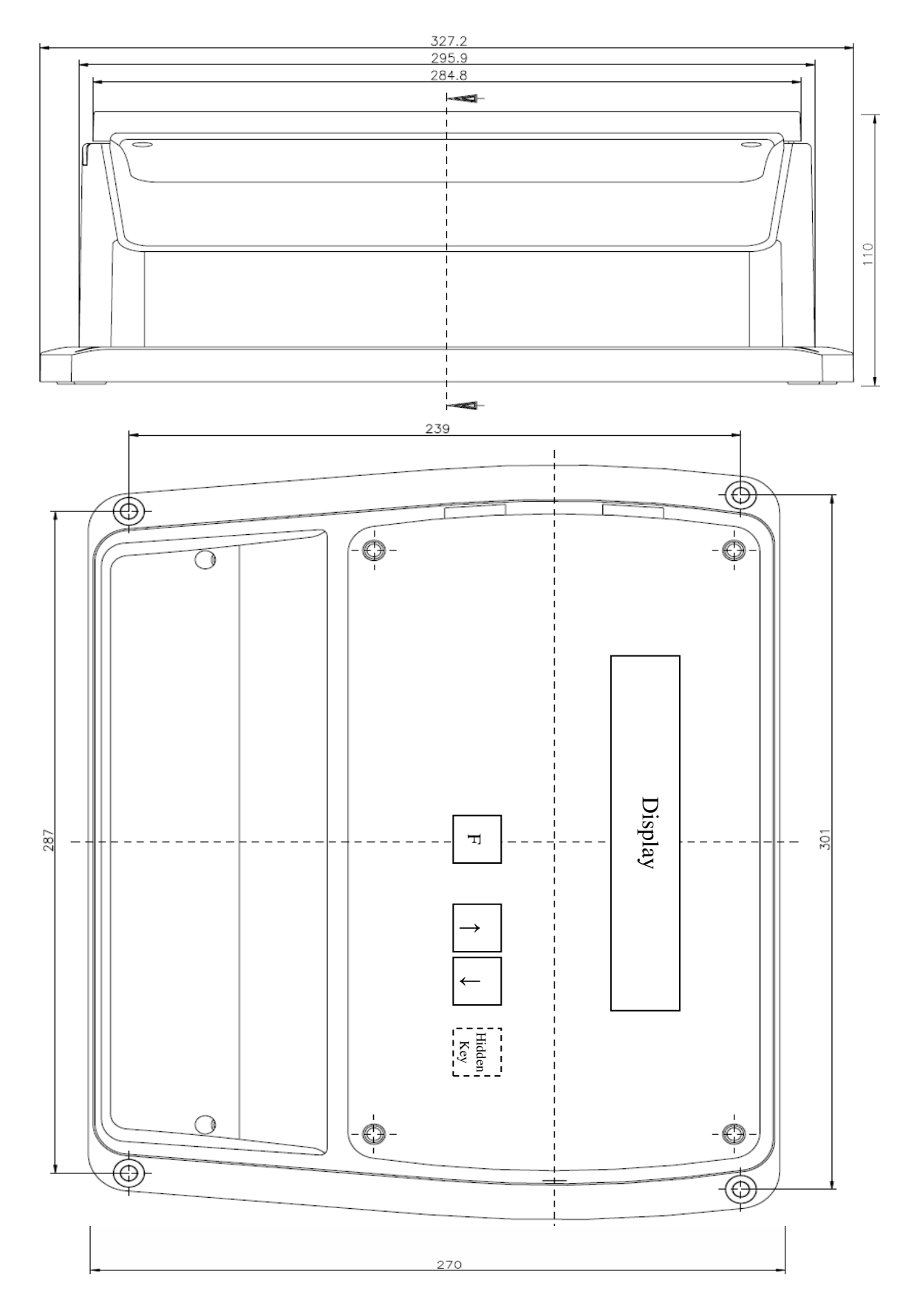

## 5 Electric Connection for Electronic Controller AMS 3220

## 5.1 Terminal Assignments

This Chapter only refers to the wall mounted housing for the AMS 3220 (IP65)! Please check the appendix for different housing models.

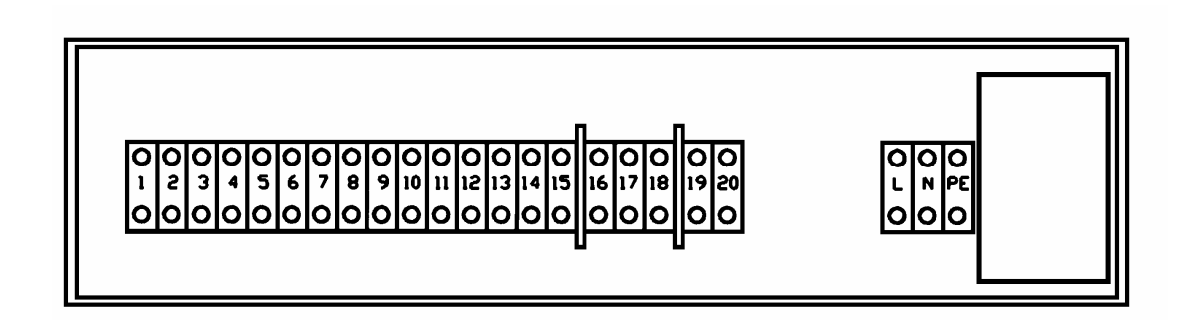

Fig.2: Terminal assignments wall mounted housing (IP65)

## Terminal Assignment

## Connecting Terminals for the ZrO<sub>2</sub>-Probe

- 1 Heater voltage (+)
- 2 check current voltage (+)
- 3 check current voltage (-)
- 4 Heater voltage
- 5 Sensor signal (+)
- 6 Sensor signal (-)

## **Connecting Terminals for Alarm Relays/Outputs**

(-)

- 7 [C] <u>Alarm 1</u>
- 8 [NC] SPDT- relay contacts, potential free
- 9 [NO] max. load 60V / 0.5A, resistive load
- 10 [ C ] <u>Alarm 2</u>

-----

- 11 [NC] SPDT- relay contacts, potential free
- 12 [NO] max. load 60V / 0.5A, resistive load
- 13 [C] <u>Status signal</u> (*ready: yes/no*)
- 14 [NC] SPDT- relay contacts, potential free
- 15 [NO] max. . load 60V / 0.5A

## **Connecting Terminals for Digital Interface RS 232 (OPTION)**

| 16         [RX]           17         [TX]           18         [GND] | RS 232 –interface, no handshake wiring ( <i>see also paragraph 6</i> ) |
|----------------------------------------------------------------------|------------------------------------------------------------------------|
|----------------------------------------------------------------------|------------------------------------------------------------------------|

## **Connecting Terminals for Analogue Outputs**

| 19 | Current Output 1 (+) | $0/4 \dots 20$ mA, max. $700\Omega$ |          |
|----|----------------------|-------------------------------------|----------|
| 20 | Current Output 1 (-) | galvanically isolated               |          |
| 21 | Current Output 2 (+) | $0/4$ to 20 mA, max.700 $\Omega$    | Ontion   |
| 22 | Current Output 2 (-) | galvanically isolated               | > Option |
|    |                      |                                     | J        |

## **Connecting Terminals for Power Supply**

| L, N, PE | Power supply | $230V_{AC}$ <1A, 115 $V_{AC}$ <1A resp. | 24V <sub>AC</sub> /<2,5A |
|----------|--------------|-----------------------------------------|--------------------------|
|          |              | (see your order)                        |                          |

## 5.2 Internal Wiring of Electronic Controller AMS 3220 and ZrO<sub>2</sub>-Probe

| Attention: | The terminal numbers listed below refer to the wall mounted housing and to the               |
|------------|----------------------------------------------------------------------------------------------|
|            | ZrO <sub>2</sub> - probe as ordered. For different terminal assignments please check the ap- |
|            | pendix!                                                                                      |

The electronic controller must be connected to the proper measuring probe (see your order form) as follows:

## 1) ZrO<sub>2</sub>-Probe 3211-000

| probe with ready- | made cable pins                                                                  |
|-------------------|----------------------------------------------------------------------------------|
| sensor heating    | [colour: white]                                                                  |
|                   |                                                                                  |
|                   |                                                                                  |
| sensor heater     | [colour: white]                                                                  |
| sensor (+)        | [colour: black]                                                                  |
| sensor (-)        | [colour: grey]                                                                   |
|                   | probe with ready-<br>sensor heating<br>sensor heater<br>sensor (+)<br>sensor (-) |

## 2) ZrO<sub>2</sub>-Probes 3211-500; -600; -700

| <u>AMS 3220</u> | probe with Harting plu | ug-in |              |
|-----------------|------------------------|-------|--------------|
| terminal 1      | sensor heating         | (+)   | [terminal 6] |
| terminal 2      | check current voltage  | (+)   | [terminal 5] |
| terminal 3      | check current voltage  | (-)   | [terminal 4] |
| terminal 4      | sensor heating         | (-)   | [terminal 3] |
| terminal 5      | sensor                 | (+)   | [terminal 1] |
| terminal 6      | sensor                 | (-)   | [terminal 2] |
|                 |                        |       |              |

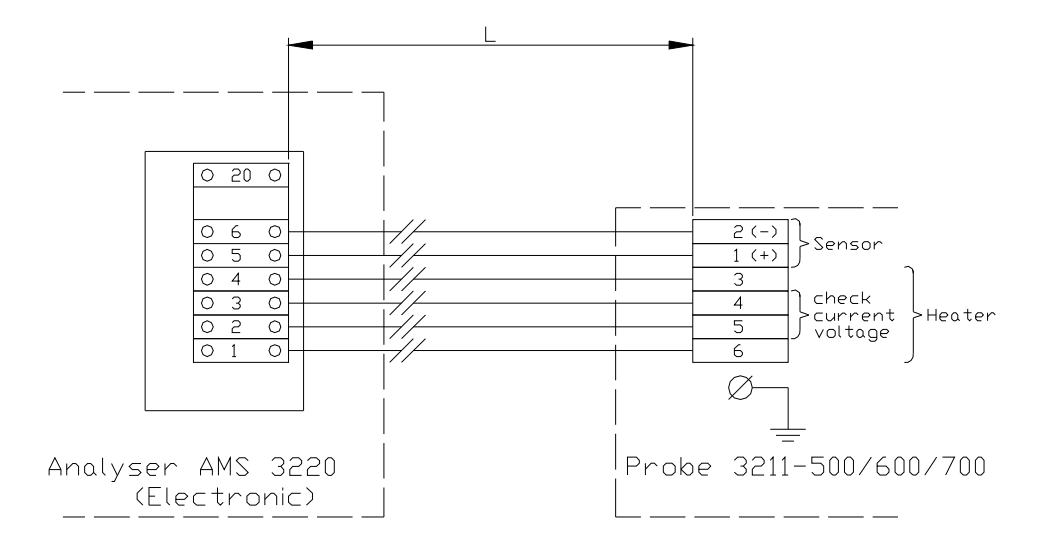

## 3) ZrO<sub>2</sub>-Probe 3210-860/150 EEx d IIB + H2 T3 and High-Temperature Probe with EEx-d Certification

In classified areas, the electrical connection between the electronic controller and the  $ZrO_2$ probe must be routed from an extra EEx e-approved terminal box (not included in the standard delivery, but it can be ordered from AMS)! It is important to provide the EEx e-approved box in the immediate vicinity of the measuring probe (permissible distance: max. 2 m).

| <u>AMS 3220</u> | EEx e terminal box            | probe with te | <u>rminal</u> |
|-----------------|-------------------------------|---------------|---------------|
| terminal 1      | terminal 6                    | heating (+)   | [terminal 4]  |
| terminal 2      | terminal 5; bridged over to t | erminal 6     |               |
| terminal 3      | terminal 4; bridged over to t | erminal 3     |               |
| terminal 4      | terminal 3                    | heating(-)    | [terminal 3]  |
| terminal 5      | terminal 2                    | signal (+)    | [terminal 1]  |
| terminal 6      | terminal 1                    | signal (-)    | [terminal 2]  |

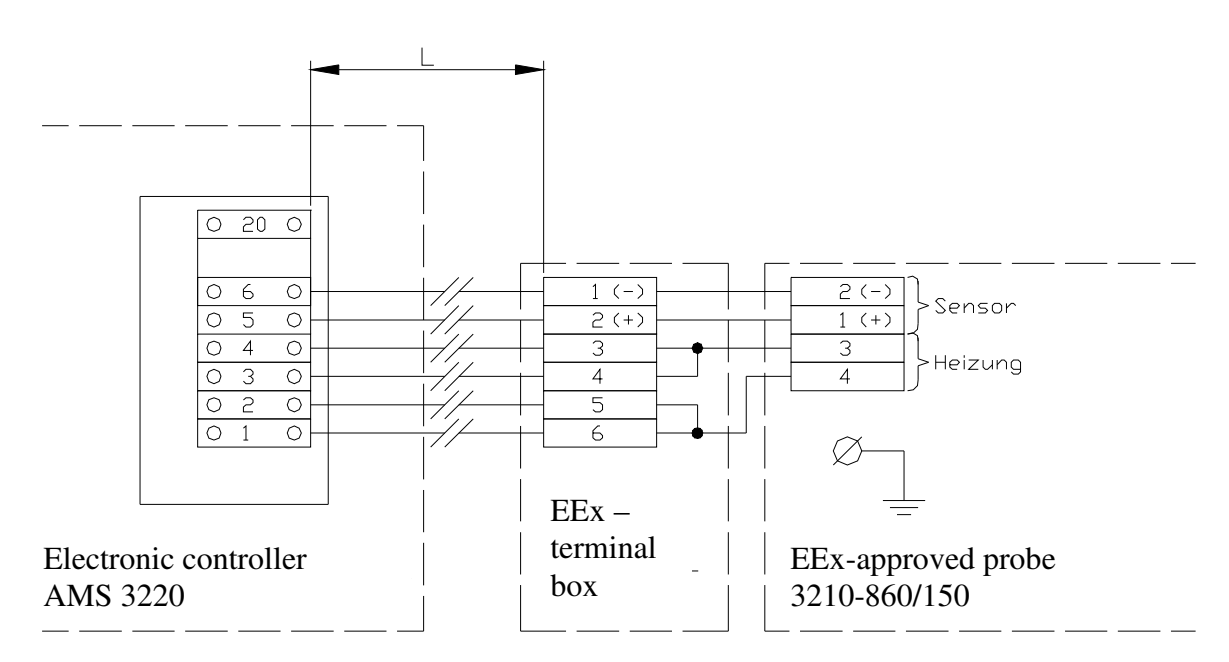

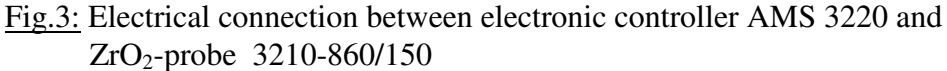

## 5.3 Cable Lengths and Cable Cross-Sections

To connect the electronic controller to the measuring probe shielded conductors have to be used. The maximum load for the conductors is 48V/3A.

For cable lengths up to 150 m a joint cable with multiple conductors can be used for signal and heating. Above 150 m cable length usually the conductors for signal and heating should be routed separately.

## 1) Cable cross-sections for length up to 150 m

| cable le                                  | ength "l"                                | minimum cross-section                                                                                                |  |
|-------------------------------------------|------------------------------------------|----------------------------------------------------------------------------------------------------|--|
| up to 40<br>from 40<br>from 60<br>from 90 | 0 m<br>) to 60m<br>) to 90m<br>) to 150m | $\begin{array}{c} 6 \ x \ 0.75 \ mm^2 \\ 6 \ x \ 1.0 \ mm^2 \\ 6 \ x \ 1.5 \ mm^2 \\ 6 \ x \ 2.5 \ mm^2 \end{array}$ |  |

## 2) Cable cross-sections for cables longer than 150 metres

Basically a six core cable has to be used with the core assignment as follows:

- 2 cores for the sensor signal
- 2 cores for the temperature signal (check current voltage)
- 2 cores for the heater voltage

The dimensions of the cross-sections for the signal and heater conductors required should be as follows:

- The sensor signal conductors (terminal no. "5" and "6" of the electronic controller AMS 3220) must show a <u>cross-section of at least 0,5mm<sup>2</sup></u>, regardless of the cable length. Larger cross-sections do not affect the measurement.
- The temperature signal conductors (terminal no. "2" and "3" of the electronic controller AMS 3220) must show a <u>cross-section of at least 0,5mm<sup>2</sup></u>, regardless of the cable length.

Larger cross-sections do not affect the measurement.

• The cross-section of the heater conductor (terminal no. "1" and "4" of the electronic controller AMS 3220) has to be calculated as described below. In any case, it is important to observe that the overall resistance of the heating loop (excluding the sensor) does not exceed **3,2 Ohm!** 

How to calculate the cross-section for the heater cores (example only):

Assume a cable with 4mm<sup>2</sup> cross-section and 4,7 Ohm / km / core resistance. *Which cable length fits to this?* 

- 4,7 Ohm / km / core results in 9,4 Ohm / km / connection (*The connection comprises two cores*)
- Prescription AMS: max. permissible resistance: 3,2 Ohm

maximum cable length  $\frac{3,20hm}{9,40hm/km} = 0,340 km = 340 m$ 

The cable cross-section required may be split to different cores.

## 6 Preparations for Start-Up of Electronic Controller AMS 3220

The electronic controller AMS 3220 must be connected to the  $ZrO_2$ -probe as described in Chapter 5 of this manual.

All gas lines must be connected corresponding to their assignment, in doing so we recommend leak proofed fittings.

The reference air flow to the probe must be adjusted to 20 ... 40 Nl/h

<u>Only for the initial start-up</u>, the RS232-interface cable/control cable for magnetic solenoids must be de-connected from the corresponding terminals, if the cable has been wired before.

## I. <u>Switch on the analyser</u>

Immediately, the display indicates the system's identification number, and after some seconds' time the following message appears:

PREHEAT WAIT... ### s

(waiting time : 600 sec.)

If this warm-up period is finished the electronic controller automatically switches to the measuring mode. The first row of the display shows the current Oxygen concentration value. Pre-assigned by the factory the second row does not appear but is freely programmable by the operator (see Chapter 7.1.2 of this manual).

II. <u>Function test</u>

The probe must be purged through the calibration gas line with air and bottled gas while monitoring the measuring value. The corresponding gas flow should be 30 to 60 Nl/h. This function test is pre aligned from the supplier; this means that solid and largely correct measuring values can be expected.

- III. Regarding the terminal assignment (see diagram in Chapter 5 of this manual) all <u>alarms</u> required must be connected to the proper terminal as well as the analogue output if needed.
- IV. *Option* Connect the <u>serial interface RS232</u> in accordance to the terminal diagram (see Chapter 5 of this manual).
- V. *Option* Connect the <u>magnetic solenoid</u> control according to the terminal diagram (see the corresponding diagram in the appendix of this manual).
- VI If required: set the customer <u>prescribed parameters</u> according to Chapter 7 of this manual.

#### Measuring Mode and Parameter Mode of the Electronic Controller AMS 3220 7

#### Measuring Mode AMS 3220 7.1

The measuring value in vol-%-units is indicated in the upper row of the display like the readings for the operation parameters (see #7.1.1.)

Further information concerning the status of the device can be user assigned to the lower row as described in #7.1.2.

All outputs and feedbacks are active.

## 7.1.1 Assignment of the Operation Parameter AMS 3220

The assignment of the operation parameters must follow this sequence:

- Press or toggle the "F"-button to indicate the parameter required.
- Through the cursor buttons the factory given alignments can be changed.
- Repeat pressing the "F"-button to indicate the parameters successively, use the cursor key to adjust the value required.

Not pressing any key on the control panel within 5 seconds puts the electronic controller automatically into the measuring mode regarding the parameters just set through the display.

Warning: Faulty parameters will also be accepted from the electronic controller without any confirmation of the apparent mistake.

Tab.2: Standard alignments (factory delivery) **Measurement Mode** 

## **Display Reading** Value CAL LOW ##.## % 2.00 CAL HIGH ###.# % 20,95 ALARM 1 ###.# % 25 ALARM 1 TYPE HIGH/LOW HIGH ALARM 2 ###.# % 25 ALARM 2 TYPE HIGH/LOW HIGH

## **Assignment Mode**

| Display Reading        | Value      |
|------------------------|------------|
| ALARM 1 MODE           | Auto Reset |
| ALARM 1 HYST ## [rel.] | 1%         |
| ALARM 2 MODE           | Auto Reset |
| ALARM 2 HYST ## [rel.] | 1%         |
| R-HEATER #.### Ω       | 8.200      |
| RANGE LO #.## %        | 0,00       |
| RANGE HI ##.## %       | 25,00      |
|                        |            |
|                        |            |

## **For all Operation Modes**

| Display Reading                   | Value   |
|-----------------------------------|---------|
| CHANGE 2 <sup>nd</sup> LINE<br>NO | Nothing |

## 7.1.2 Alignment Sensor Signal, Heater Power and Value Alarms

Through the lower display row it can be aligned as follows:

• Press or toggle the "F"-button to obtain this reading

| CHANGE 2 <sup>nd</sup> LINE | YES: assignment of the 2 <sup>nd</sup> line can be changed   |
|-----------------------------|--------------------------------------------------------------|
| YES/NO                      | NO: assignment of the 2 <sup>nd</sup> line cannot be changed |

To call on YES or NO press the cursor button!

• The content of the 2<sup>nd</sup> line must be selected from the list shown below through the cursor buttons:

## Tab.3: Choice for the "2<sup>ND</sup> LINE DISPLAYS;"

| No | Display Reading   | Description/Function                               |
|----|-------------------|----------------------------------------------------|
| 1  | NOTHING           | 2 <sup>nd</sup> line not visible                   |
| 2  | SENSOR VOLTAGE    | Sensor signal [mV]                                 |
| 3  | HEATER RESISTANCE | Current resistance of the sensor heater $[\Omega]$ |
| 4  | HEATER POWER      | Current heater power [V]+[A]                       |
| 5  | ALARMS            | Value alarms 1 and/or 2 if any active              |

## 7.2 Parameter Mode AMS 3220

To extend the already described variety of parameter selection to operate the AMS 3220 a **"hidden" button** has been built in.

## 7.2.1 The "hidden" button

To locate the "hidden" button, please check Chapter 4 of this manual for the front view of the electronic controller. This particular button is not directly visible on the front panel as indicated by the dashed lines in the diagram. It is placed just 3 cm to the right and parallel to the " $\downarrow$ " – cursor.

Pressing the "hidden" button leads to the lower programming level of the control menu. Changing the alignment of the parameter through the "hidden" button affects the entire mode of operation of the electronic controller AMS 3220 and thus may result in changing the complete production system. Hence, only authorised personal should be permitted to operate the "hidden" button. After completing the alignment press the "hidden" button again to move to the upper level thus protecting the analyser against unintentional or unauthorised operation.

If the "hidden" button or any other button is not pressed within 10 minutes' time the electronic controller automatically returns to the main level. Continuously moving up and down does not affect the performance of the analyser as far as no alterations have been carried out.

Before starting to operate the "hidden" button and before changing the alignments or assignments in the electronic controller it is strongly recommended to read the instruction manual very carefully and to act only as advised. Otherwise severe personal injury and/or substantial damage to property can occur.

Warning: Faulty parameters will also be accepted from the electronic controller without any confirmation of the apparent mistake.

## 8 Alignment Operating Parameter Analysing System

## 8.1 Alignment Measuring Ranges Analysing System

The electronic controller features are freely programmable  $0/4 \div 20 \text{ mA}$  – analogue output (analogue output 1, see #8.2 of this manual).

To assign the analogue output  $0/4 \dots 20$  mA to the measuring range required follow these instructions:

- press the **"hidden" button** (see Chapter 4 of this manual)
- toggle the F-button until the following list appears on the display:

The start-of-scale value is freely eligible through the cursor buttons.

• toggle the F-button until the following list appears on the display:

```
        RANGE HI
        ##.## %
        ##### : end-of-scale value in vol-% (output 20 mA)
```

Through the cursor button the end-of-scale value is freely eligible.

After completing the assignment of the measuring range it is recommended to move to the upper programming level by pressing the "hidden" button again. If the "hidden" button or any other button is not pressed within 10 minutes' time the electronic controller automatically returns to the main level.

Warning: Faulty parameters will also be accepted from the electronic controller without any confirmation of the apparent mistake.

## 8.2 Signal Output

Analogue output 1: 0/4÷20 mA for Oxygen concentration programmable; signal output electrically isolated;

Analogue output 2: *Option:* 0/4÷20 mA, scale custom assigned not programmable; signal output galvanically isolated;

## 8.3 Alarms

The analysing system is equipped with two different kinds of messages:

- 1) signal status analyser system
- 2) value alarms

## 8.3.1 Signal Status Analyser System

The analyser system features a relay controlled status signal. For the technical data of the relay see Chapter 3 and 5 of this manual. The status signal monitors the functions as follows:

warm-up phase circuit break sensor heating missing sensor heating circuit power failure

The relay wiring is FAIL SAFE

## 8.3.2 Value Alarms

The value alarms 1 and 2 are freely configurable. A signal is triggered when the upper or lower limit marks are exceeded respectively. The alarm signal is transferred via the corresponding relay to the row of terminals on the rear panel of the electronic controller. Additionally, it is indicated on the display provided that this has been properly assigned according to Chapter 7.1.2 of this manual.

For the technical data and wiring of the alarms and the corresponding relays compare Chapter 3 and 5.

Alignment of the value alarms

The value alarms are independent from each other as well as from the measuring range. Each alarm may be assigned individually to a value in the range 0,2 ... 25 vol-%.

To align the alarm 1 follow the instructions listed below (alarm 2 has to be aligned correspondingly).

• Press the "F"-button until the following selection list appears:

ALARM 1 ##.## %

##.##: alarm limit in vol-% O<sub>2</sub>

- Through the cursor buttons select the proper alarm value.
- Push the "**F**"-button until the following display appears: Version 07/2010

Page 18

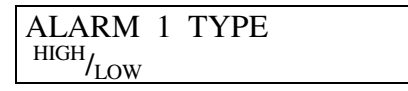

- Through the cursor buttons select the type of alarm: HIGH or LOW.
- Not pressing any button within 5 minutes' time automatically puts the instrument back into the measuring mode.

## 8.4 <u>Relays Alignment / Clear Alarms</u>

- Press the "hidden" button (how to locate this button compare Chapter 4 of this manual)
- Press the **F**-button until the following selection list appears:

ALARM 1 MODE \*\*\*\*\*\*\*\*

- Through the cursor buttons one of the modes listed below may be chosen:
  - HOLD (MANUAL RESET)

The alarm holds itself. Measuring values above or below the alarm threshold causes the flashing of the message AL 1 in the lower row of the display - if it was assigned before. To clear the message press the cursor button  $\uparrow$  (the message AL 2 will only be cleared by pressing the cursor button  $\downarrow$ ).

#### • **DISABLED**

The alarm is switched off.

## • AUTO RESET

The alarm clears automatically. Measuring values above or below the alarm threshold are indicated as an alarm message on the lower row of the display but are then automatically reset (message cleared) if assigned before.

To assign a particular deviation value permitted select AUTO RESET as described above and press the **F**-button again. The adjacent message appears on the display:

AL 1 HYST ## %[rel.]

## difference to the alarm value in % [rel.]

The value of the deviation can be selected through the cursor button from  $0,1 \dots 10$  % (relative to the alarm threshold).

## • DELAYED

The alarm clears itself. Measuring values above or below the alarm threshold are indicated as an alarm message on the lower row of the display but are then reset (message cleared) after a **pre-set delay time** if assigned before.

To assign a particular deviation value permitted select AUTO RESET as described above and press the **F**-button again. The following message appears on the display:

AL 1 DELAY ## s

## Delay time in [s]

The delay time can be chosen from 1 ... 60 seconds.

# All alarms are also available at the terminals on the rear panel of the electronic controller via the relay wiring respectively (see Chapter 3 for the technical data of the relays and Chapter 5 for the terminal assignment).

After completing the assignment of the measuring range it is recommended to move to the upper programming level by pressing the "hidden" button again. If the "hidden" button or any other button is not pressed within 10 minutes' time the electronic controller automatically returns to the main level.

Warning: Faulty parameters will also be accepted from the electronic controller without any confirmation of the apparent mistake.

## 9 Calibration

## 9.1 Selecting Calibration Gases

The Oxygen analyser must be calibrated with two different calibration gases. Depending on the application, the calibration gases must be chosen as follows:

## 9.1.1 Measuring Oxygen Concentration in Process Gas Samples

To determine the Oxygen concentrations in a custom set range the calibration gases must cover the upper and the lower set point of this Oxygen concentration range. Example: Measuring a process gas with an Oxygen concentration of about 1 ... 10 vol-% in N<sub>2</sub> calibration gases with following oxygen concentrations are recommended:

For the lower set point: 2 Vol-%  $O_2$  in  $N_2$ , as the lower calibration point. For the upper set point: 20,95 Vol-%  $O_2$  in  $N_2$ , as the upper calibration point.

## 9.1.2 Measuring Oxygen Concentration for Controlling and Alarming

Usually in these application areas the Oxygen concentration is relatively constant just varying in a narrow concentration range around the correct value. Correspondingly, for process control one calibration gas should show the correct Oxygen concentration value and for alarming purposes the lower or upper alarm value.

The Oxygen concentration of the second calibration gas should be aligned to the range of deviation from the correct Oxygen value, it may contain more or less Oxygen compared to process gas.

## 9.2 Calibration Procedure

The calibration procedure of the analysing system AMS 3220 occurs semi-automatic as well as in multiple steps.

A single calibration step is started manually but supervised and controlled automatically by the analyser.

The calibration procedure may be stopped anytime through pressing the  $\mathbf{F}$ -button. The system functions will not be affected through this handling.

While calibrating the system step by step as listed below one should carefully consider the different meaning of upper (**HI**) and lower calibration point (**LO**).

## Calibration sequence:

I. check set-points for calibration: see Chapter 9.2.1

II. start calibration 9.2.2

III. calibrating LO and HI: see 9.2.3

IV. connect the process line, purging and measuring: see 9.2.4

## **Important:**

During the calibration procedure all alarm messages and signal outputs are fixed. The last measuring value is indicated on the display for verification.

## 9.2.1 Assigning Set-Points and Calibration Points

Before starting the calibration of the analysing system the set points of the calibration gases used must be assigned to the instrument as described below.

• Press the **F**-button until the adjacent message appears:

CAL LOW ##.## %

Oxygen concentration in vol-% O<sub>2</sub> for the lower calibration point

• With the help of the cursor buttons, assign the lower calibration point according to the calibration gas specification label.

• Press the **F**-button again until the following message appears:

| CAL HIGH | ##.## % | #### | Oxygen concentration in vol-% O <sub>2</sub> |
|----------|---------|------|----------------------------------------------|
|          |         |      | for the upper calibration point              |

####

• Through the cursor buttons, assign the upper calibration point according to the calibration gas specification label.

It is important for a reasonable calibration that the proportion of the Oxygen concentrations in the two reference gases employed should be at least

$$\frac{upper \ set - point}{lower \ set - point} \ge \frac{5}{1}$$

The analyser system monitors this proportion and set-points with a lower proportion as shown cannot be assigned to the analysing system.

## 9.2.2 Start the Calibration

## Important I

During the measuring phase no button should be pressed! Pressing the F-button after purge time breaks off the calibration procedure.

## Important II

While calibrating, the Oxygen concentration should not be altered or only slightly at the most.

## **Important III**

Regarding the calibrating sequence it is recommended to calibrate the lower calibration point first and then the upper calibration point.

## LO: Start the calibration of the lower calibrating point

Press and hold cursor button " $\checkmark$ ", push **F**-button. Release the buttons. The adjacent message appears on the display.

PUT LO-GAS [##.## %] PRESS F IF STABLE

| Index: | ##.## | measured Oxygen concentration |
|--------|-------|-------------------------------|
|        |       |                               |

## HI: Start the calibration of the upper calibration point

Press and hold cursor button " $\uparrow$ ", push **F**-button. Release the buttons. The adjacent message appears on the display.

PUT HI-GAS [##.## %]Index:##.##measured Oxygen concentrationPRESS F IF STABLE

Proceed as described in #9.2.3

## 9.2.3 Calibrating LO and HI

Connect the analyser system to the calibration gas line for the lower or upper calibration point respectively. Adjust the gas flow to 40 ... 60 Nl/h. Monitor the current Oxygen concentration as indicated in brackets on the display. Wait until measured Oxygen concentration is stable.

Press F-button and the following messages appear successively:

| CAL xx.xx % [##.## %] |                                                                                                    |
|-----------------------|----------------------------------------------------------------------------------------------------|
| PURGING ttt s         |                                                                                                    |
|                       | Index                                                                                                    |
|                       | <pre>xx.xx pre-aligned calibration gas concentration ##.## measured calibration gas concentration ttt s counter for purging time left</pre> |
| CAL xx.xx % [##.## %] |                                                                                                    |
| SAMPLING ttt s        |                                                                                                    |
|                       | Index                                                                                                    |
|                       | xx.xx pre-aligned calibration gas concentra-                                                                                                |
|                       | ##.## measured calibration gas concentration                                                                                                |
|                       | ttt s counter for sampling time left                                                                                                    |

tion

Once this measuring sequence is finished the analyser automatically calculates and stores the calibration curve. The following message appears on the display:

| PUT PR-GAS     | [##.## %] |
|----------------|-----------|
| PRESS F IF STA | BLE       |

## 9.2.4 Connect the Process Line, Purging and Measuring

Connect the analyser system to the process line.

*Press the F-button, the adjacent message appears on the display:* 

| PROC GAS      | [##.## %] | <u>Index:</u> ##.## | measured Oxygen concentration |
|---------------|-----------|---------------------|-------------------------------|
| PURGING ttt s |           | ttt                 | time left over                |

The measuring procedure for the process gas either starts automatically after the purging time is finished or after pressing the **F**-button.

#### **Important IV**

Terminating the purging phase <u>before</u> the purging time has run out may cause unreliable measuring values for a short period of time since the measuring cell must align to the current Oxygen concentration.

## 9.3 Autocalibration (*optional*)

The autocalibration mode calibrates the analyser system automatically within pre-selectable time periods.

The autocalibration procedure is accessible only if the corresponding magnetic solenoid valves and the control system are supplied. To connect the electronic controller to the magnetic solenoid valves through a particular cable see the appendix of this manual.

Note

If the measuring value indicated changes while connecting the control cable for the magnetic solenoid valves, a ground loop may be the cause. To correct this fault detach the cable shield at one end of the control cable.

## 9.3.1 Assigning the Autocalibration

The autocalibration mode of the electronic controller is deactivated when delivered. To align the autocalibration just follow the instructions as listed below.

• Press or toggle the **F**-button until the following message appears on the display:

AUTO CAL TYPE \*\*\*\*\*

\*\*\*\*\*\*\*\* selection list

- press the cursor buttons to select the calibration sequence as listed below:
  - **HIGH-LOW** = Start "CAL-HIGH" calibration first, then go on with "CAL-LOW"
  - LOW-HIGH = Start "CAL-LOW" calibration first, then go on with "CAL-HIGH"

This sequence is recommended by the supplier.

- **HIGH** = Only "CAL-HIGH" calibration will be executed
- LOW = Only "CAL-LOW" calibration will be executed
- Press or toggle the **F**-button until the following message appears on the display:

| AUTO CAL TIME | #### h | #### time interval required between two  |
|---------------|--------|------------------------------------------|
| NEXT CAL TIME | **** h | calibrations                             |
|               |        | **** time period to the next calibration |
|               |        |                                          |

• Select the time interval between two calibrations through the cursor buttons. The interval time can be freely chosen from 1 ... 9999 hours with one hour steps. The lower row indicates the time left to the next calibration.

## Note

Setting a time interval starts the calibration procedure at the time prescribed automatically.

#### Note

Setting AUTO CAL TIME = 0 and subsequently setting a time interval starts the calibration procedure immediately.

| Note                       |                                 |
|----------------------------|---------------------------------|
| Setting "AUTO. CAL. TIME"0 | Clears the autocalibration mode |

## 9.3.2 Execute Autocalibration

Note

<u>Before</u> executing autocalibration the assignment procedure (see Chapter 9.4.1) should be completed.

The autocalibration procedure takes into account the pre-assigned calibration sequence (compare Chapter 9.4.1). Therefore, by choosing the "LOW-HIGH"- or "HIGH-LOW"-mode the autocalibration procedure is performed automatically for both calibrations points.

The autocalibration mode starts

either

- **automatically** through selecting "AUTO CAL.TIME" and setting a time interval or
- **manually** through *pressing the two cursor buttons simultaneously*.

The following messages appear successively on the display:

| CAL xx.xx PPM [##.## PPM] | Index: | xx.xx pre-assigned calibration value |
|---------------------------|--------|--------------------------------------|
| PURGING ttt               | ##.##  | current measuring value              |
|                           | ttt    | purging time left in seconds         |

| CAL xx.xx PPM [##.## PPM] | Index: | xx.xx pre-assigned calibration value |
|---------------------------|--------|--------------------------------------|
| SAMPLING ttt              | ##.##  | current measuring value              |
|                           | ttt    | sampling time left in seconds        |

The value in the upper row of the display indicates the calibration mode and the pre-assigned concentration value. The latter must correspond with the measuring value of the calibration gas currently used after the purging time has run out. Otherwise, the autocalibration procedure has to be stopped and the calibration procedure following Chapter 9.2 must be repeated. After this, start the autocalibration mode manually through pressing again the two cursor buttons simultaneously.

#### Note

After finishing the "PURGING"-phase the indicated measuring value should be constant. The electronic controller controls the autocalibration procedure internally, possible faults are indicated on the display. When the **Autocalibration is terminated** successfully the adjacent message appears on the display:

| PROC GAS | [##.## PPM] |
|----------|-------------|
| PURGING  | ttt         |

##.## current measuring value
ttt purging time left in seconds

This menu indicates that the  $ZrO_2$ -probe is now purged with process gas. When the purging phase is finished the electronic controller automatically starts measuring.

## 9.3.3 Adjusting the Purge Time

## Note 1

Each calibration sequence starts and ends with purging the analyser for a specific time period primarily factory adjusted.

## Note 2

Proper purging is required for reliable as well as solid measuring values. If the measuring values during the calibration sequence SAM-PLING are not stable, an error message appears on the display and the purge time should be extended:

CALIBRATION INSTABLE

## Note 3

Aligning the purge time may be required to take into account the volume of the supply gas lines.

## **Purge time setting**

- Press the **Hidden**-key, the adjacent message appears on the display;
- press the "**F**"-key until this message appears:

PURGE TIME ### s

via the two arrow keys "↑" and "↓", the purge time can be changed;

(The Purge Time may be assigned individually to a value in the range 30 ... 900 (1200) sec)

• Not pressing any button within 5 minutes' time automatically puts the instrument back into the measuring mode.

## 9.4 Calibration Errors

The calibration procedure will be controlled continuously and calibration errors will be indicated on the display.

## Note

Calibration errors cause the calibration procedure to stop. To launch the measuring mode again, just press the **F**-button.

The interruption of a calibration sequence does not affect the performance of the analysing system.

Possible calibration errors indicated on the display:

## A. CALIBRATION ERROR 10 PRESS F TO CONTINUE

## Cause:

This message may be caused by inconsistent measuring values due to inadmissible variations of the measuring signal.

Possible sources::

- Gas flow in the calibration gas line is too low
- Leaking calibration gas line
- Pressure variations in the calibration gas line
- Gas flow in the flue gas duct is too high
- Faulty sensor

B. CALIBRATION ERROR 11 PRESS F TO CONTINUE

## Cause:

This message may be caused from implausible calibration results.

Possible errors:

- No gas flow in the calibration gas line
- Incorrect calibration parameters

## **10** Options

## 10.1 Serial Interface RS232

The electronic controller can be optionally equipped with a serial interface RS232 to transfer the data to a remote computer through a specific evaluation programme or just a simple terminal programme.

## Note

If the measuring value indicated changes while connecting the control cable for the magnetic solenoid valves, a ground loop may be the cause. To correct this fault detach the cable shield at one end of the control cable.

In order to connect the electronic controller and the remote computer via a serial interface RS232 follow these instructions:

- 1. The connecting line must be a non-modem-cable with the pin assignment as shown in drawing number 03-3220-000-36-A4 (see appendix).
- 2. Start the terminal programme on the remote computer and take care of the assignments as follows:

| COM-Port:   | (COM-interface at the computer) |
|-------------|---------------------------------|
| Baud-Rate:  | 19200 bps                       |
| Start-Bits: | 1                               |
| Data Bits:  | 8                               |
| Stop Bits:  | 1                               |
| Parity:     | None                            |

## Data Protocol :

Whenever the master sends a data telegram to the instrument, the instrument is required either to

- send data
- change parameters or
- carry out a procedure

The instrument answers by sending the data required resp. by changing the parameters or by carrying out a procedure (e.g. calibration).

Each telegram is for one kind of information only. The instrument answers with a maximum delay of 0.2 seconds.

Each telegram consists of several ,fields', which are separated by a maximum of 5 ,spacings'.

Each telegram is closed by <CR> (Carriage Return). The instrument recognises and evaluates a telegram only after receiving <CR>. Each telegram consists of a maximum of 6, Fields':

| 1 <sup>st</sup> Field: | Definition of the meaning of the telegram         |
|------------------------|---------------------------------------------------|
| 2 <sup>nd</sup> Field: | Status Field in messages from the instrument only |
| 3 <sup>rd</sup> Field: | characterises the data transmitted                |
| 4 <sup>th</sup> Field: | Field for data sent                               |
| 5 <sup>th</sup> Field: | optional field for supplementary data             |
| 6 <sup>th</sup> Field: | Telegram End <cr></cr>                            |

#### Example

(for interpretation see further below) :

#### **Telegram from Master to Instrument**

#### S\_11\_-12.3456\_<CR>

| S         | $= 1^{st}$ Field |
|-----------|------------------|
| 11        | $= 3^{rd}$ Field |
| -12.3456  | $=4^{th}$ Field  |
| <cr></cr> | $= 6^{th}$ Field |

#### **Telegram from Instrument to Master**

#### L\_0000\_11\_-12.3456\_<CR>

| L         | $= 1^{st}$ Field |
|-----------|------------------|
| 0000      | $=2^{nd}$ Field  |
| 11        | $=3^{rd}$ Field  |
| -12.3456  | $=4^{th}$ Field  |
| <cr></cr> | $= 6^{th}$ Field |

#### **Description of the ,Fields'**

## 1<sup>st</sup> Field: Definition of the meaning of the telegram

From Master to Instrument :

- **G** (Get) Master requests Instrument to send data
- S (Set) Master requests Instrument to change a parameter
- M (Make) Master requests Instrument to start a procedure (e.g. calibration)

From Instrument to Master

- **T** Answer to **G** : Instrument sends data;
- L Answer to S , Instrument confirms changed parameter
- **E** Answer to **M**, Instrument confirms execution of procedure
- X this code indicates, that the self-checking procedures in the instrument have detected an error or a malfunction; such errors or malfunctions are stored in 'flags' and sent in Field 2 of the answer telegram from the instrument to the master.

## 2<sup>nd</sup> Field : Status Field: 16 Bit Error Flags, → for messages from the instrument to the master only !!

Coding is bit by bit : 0 = OK1 = Error**B0:** Communication Error (RS232 frame error, timeout...) **B1**: **B2: B3:** Unknown Command **B4:** Parameter-Error (Parameter outside allowed range) **B5**: Command could not be executed **B6: B7: B8:** After power on : Sensor has not yet reached the operating temperature **B9:** Instrument is busy with a calibration procedure **B10: B11**: **B12:** Sensor-Temperature Error **B13: B14:** Heater (or heater line) broken **B15:** Heater shortcut Format for transmission : HEX **Examples :** HEX (Binary) ( 0000000 0000000 ) No Error : 0000 Heating up phase: ( 0000001 0000000 ) 0100

Temp. Error, heater broken: 5000 ( 01010000 00000000 )

| Field    | :                 | Characterisation of Data transmitted<br>2-digit number from 00 to 99                                                                  |  |
|----------|-------------------|----------------------------------------------------------------------------------------------------|--|
|          | 00:               | Reservied                                                                                                    |  |
|          | 01:               | Instrument number                                                                                                    |  |
|          | 02:               | 2: Oxygen Concentration Value                                                                                                    |  |
|          | 03: Sensor-Signal |                                                                                                    |  |
|          | 04:               | Heater Resistance; actual value (Sensor-Temperature)                                                                                  |  |
|          | 10:               | Status Signal                                                                                                    |  |
|          | 11:               | Sensor "OFFSET" ( = Sensor signal [mV] in air)                                                                                        |  |
|          | 12:               | Sensor "SPAN" ( = Sensor signal change [mV] for an Oxygen concentration change of 1:10)                                               |  |
|          | 13:               | Heater Resistance; programmed value                                                                                                   |  |
|          | 21:               | Option: Tag-Number (by user)                                                                                                    |  |
|          | 22:               | Option: Application (by user)                                                                                                    |  |
|          | 31:               | Oxygen concentration for lower calibration point "Cal Low"                                                                            |  |
|          | 32:               | Oxygen concentration for upper calibration point "Cal High"                                                                           |  |
|          | 80:               | Abort calibration                                                                                                    |  |
|          | 81:               | Start Calibration "Cal Low"                                                                                                    |  |
|          | 82:               | Start Calibration "Cal High"                                                                                                    |  |
|          | 91 to 9           | 99 [reserved for future demand]                                                                                                    |  |
| 01 to 10 |                   | Master may only request the instrument to send those data<br>Master may either request those data to be sent (" $\mathbf{G}$ ") or be |  |

11 to 90Master may only request the instrument to send those data11 to 90Master may either request those data to be sent ("G") or he<br/>may request to set new values ("S")<br/>Procedures (80, 81, 82) are started by "M"

The Oxygen concentration (02) is transmitted as mean value since the last command G 02

If no request to send the Oxygen concentration is received for more than 15 minutes, the transmitter starts a new averaging.

All other values are transmitted as the actual values whenever the re4spective command with a closing <CR> is received by the transmitter.

3<sup>rd</sup>

## 4<sup>th</sup> Field: Data

In this field, the data as characterised in field 3 are listed. The length and the format of the field is determined by the type of the data. The maximum length is 50 Bytes.

#### Format:

| 02    | Oxygen (floating point                  | nt) [Vol% o. ppm]      |          |
|-------|-----------------------------------------|------------------------|----------|
| 03    | Sensor-Signal                           | floating point [mV]    |          |
| 04    | Heater resistance<br>(actual value)     | floating point [Ohm]   |          |
| 12    | Status                                  | 0 OPERATING            |          |
|       |                                         | 1 START UP             |          |
|       |                                         | 2 PREHEATING           | 3        |
|       |                                         | 3 SETUP-MOD            | E        |
|       |                                         | 4 CALIBRATIO           | N        |
|       |                                         | 5                      |          |
|       |                                         | 6 SYSTEM ALA           | ARM      |
| 11    | OFFSET                                  | floating point         |          |
| 12    | SPAN                                    | floating point [dimens | ionslos] |
| 13    | Heater resistance<br>(programmed value) | floating point [Ohm]   | -        |
| 21    | TAG-Number                              | string                 |          |
| 22    | Application                             | string                 |          |
| 31    | Cal Gas Low                             | floating point [Vol%]  |          |
| 32    | Cal Gas High                            | floating point [Vol%]  |          |
| Suppl | ementary Data                           |                        |          |

This field contains supplementary data for field 4, e.g. the dimensions or units of the measured values [Vol%, ppm, mV, Ohm,...] Field 5 is transmitted ,on demand' only and may be omitted. Maximum length is 20 Bytes.

## 6<sup>th</sup> Field: Telegram End <CR>

5<sup>th</sup> Field:

## **EXAMPLES :**

Remark : In the following, a 'spacing' is indicated by "\_"

| 1. | Request | from Master | Answer from Instrument |
|----|---------|-------------|------------------------|
|    | 1       |             |                        |

## G\_02\_<CR>

G Send Data 02 Oxygen <CR> Telegram end

- T\_0000\_02\_20.95\_%O2\_<CR>
- TData sent0000HEX : no error02Oxygen20.95Oxygen Value%O2Dimension<CR>Telegram end

Or, if the instrument is not o.k., par example :

## X\_5000\_02\_17.5\_%O2\_<CR>

- X Error from Instrument
- 5000 Temperature error, heater broken
- 02 Oxygen
- 17.5 Sauerstoffwert
- %O2 Dimension
- <CR> Telegram end

#### 2. Command from Master

## **Answer form Instrument**

Status: *o.k.* 

#### S\_11\_-12.34\_<CR>

| S         | Set Parameter        |
|-----------|----------------------|
| 11        | OFFSET               |
| -12.34    | new Value for Offset |
| <cr></cr> | Telegram end         |
| _         | Spacing              |

## L\_0000\_11\_-12.34\_<CR>

| L         | Parameter changed    |
|-----------|----------------------|
| 0000      | no error             |
| 11        | OFFSET               |
| -12.34    | new value for Offset |
| <cr></cr> | Telegram end         |
| _         | Spacing              |

Status : not o.k.; could not change parameter

## X\_0001\_11\_>CR>

| Х         | Malfunction        |
|-----------|--------------------|
| 0001      | Transmission error |
| 11        | OFFSET             |
| <cr></cr> | Telegram end       |
| _         | Spacing            |

## **3.** Command from Master

## **Answer form Instrument**

Status: *o.k.* 

## M\_81\_<CR>

| М         | Command ,Make'        |
|-----------|-----------------------|
| 81        | Calibration "Cal Low" |
| <cr></cr> | Telegram end          |
| _         | Spacing               |

## E\_0000\_81\_11.5\_ppm\_<CR>

| E         | Executed              |
|-----------|-----------------------|
| 0000      | no error              |
| 81        | Calibration "Cal Low" |
| 11.5      | Value for Cal Low Gas |
| ppm       | dimension             |
| <cr></cr> | Telegram end          |
| _         | Spacing               |

The calibration needs approx. 100 Seconds and may be aborted by **M\_80\_<CR>** at any time.

## **10.2 Magnetic Solenoid Control**

The magnetic solenoid control board for the analysing system AMS 3220 is placed in a specific aluminium made box (dimensions 120x220x80 mm).

To connect electronic controller and solenoid control board a 1:1 connection line has to be supplied as described in the appendix.

Voltage supply:  $115V_{AC}$  or  $230V_{AC}$  (check your order form).

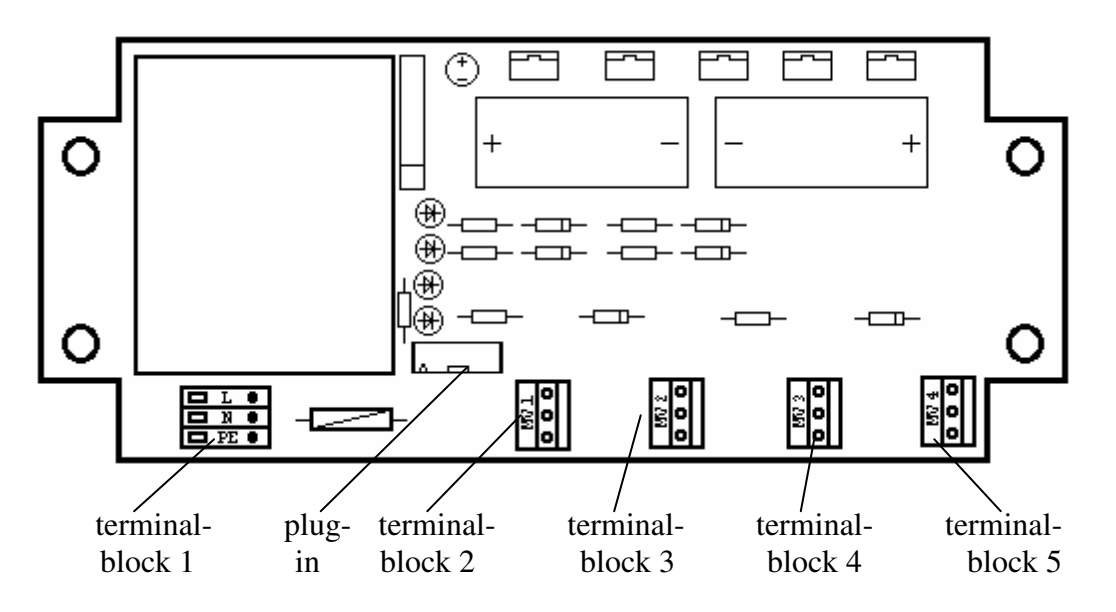

Fig. 4: Power board for magnetic solenoid control

The terminals on the power board are to assign as follows: (see AMS Drawing No.: 00-3220-000-43-A3 at the appendix)

## Terminal block

Connection

| 1     | voltage supply $115V_{AC}$ or $230V_{AC}$ (power 20 VA)              |
|-------|----------------------------------------------------------------------|
| 2     | magnetic solenoid valve switching over measuring/calibrating [MV1]   |
| 3     | magnetic solenoid valve switching over calibration gas "HIGH" (air)/ |
|       | calibration gas "LOW" [MV2]                                          |
| 4 + 5 | free for optional control                                            |

## Note

Connecting the terminals one should regard the proper polarity concerning the supply lines for the magnetic solenoid valves. The latter are designed for  $24 V_{DC}$  if not described otherwise.

## Note

Pay attention to the marks engraved on the board next to the terminals while assigning voltage supply and magnetic solenoid valves.

## 11 Error Messages

Version 07/2010

HEATER ALARM
 HEATER SHORTCUT

#### Cause:

Short-circuit in probe heating line terminal 1 and 4 (*wall mountable housing*)

## error correction:

test the sensor heating lines for short-circuit

(probe heating line resistance is approximately  $2\Omega$  at room temperature and approx.  $9\Omega$  at operating temperature.)

| • | HEATER ALARM   |
|---|----------------|
|   | HEATER MISSING |

#### Cause:

Broken or not connected probe heating line terminal 1 and 4 (wall mountable housing)

## error correction:

I. test terminal for connecting cables

or

II. check probe heating lines for a break (probe heating line resistance is approximately  $2\Omega$  at room temperature and approx.  $9\Omega$  at operating temperature.)

| • | FACT DEF LOADED  |
|---|------------------|
|   | PRESS F TO START |

## Cause:

- faulty EEPROM
- faults causing a "RESET" e.g. a short-circuit in the probe heating line during normal operation

## error correction:

- press **F**-button
- if the error message is not cleared the EEPROM is faulty and must be exchanged
- if the error message is cleared: the EPROM is ok and the factory supplied settings will be loaded again after the **F**-button has been pressed
- alarms and calibration points must be realigned
- re-calibration at the earliest after operating 1 hour

## 12 Service

The electronic controller AMS 3220 features a substantial self-diagnostic philosophy with fault signals. Maintenance is only necessary for the probe: cleaning from dust and deposits and in case the sensor has to be exchanged.

## 12.1 Calibration

Basically calibration should be executed for two concentrations (see #9).

It is recommended to calibrate after at least one hour operation and at regular operation temperature. Regularly repeating the calibration within 3 months period is also recommended. This calibration period might be extended up to 6 months due to the long-term stability of the  $ZrO_2$ . The calibration period might be shortened if the probe is exposed to aggressive chemicals, heavy dust deposits, high temperatures and temperature differences etc. Just monitor the successive measuring values at the calibration points for some time to detect solid deviations from the initial calibration.

## 12.2 Exchange of the Sensor, Lifetime

The average lifetime of the sensor is about two years. This time might be extended regarding applications with almost constant operation temperature and less aggressive gas mixtures e.g. for flue gas measurements in natural gas incinerators.

It is recommended to exchange the sensor after 30 months operation. Storing a sensor for up to two years does not affect its lifetime or performance.

The regular "ageing" of the sensor can be compensated for some time through calibrations repeated periodically.

Overused sensors exhibit faulty calibration values indicating the need for replacement.

## **12.3Probe Maintenance**

Service for the probe is restricted to cleaning from deposits or pollution. These effects are signalled through delayed response time and extended time needed for stable measuring values.

## 13 Messages

| n |    |   |   |   |
|---|----|---|---|---|
| В | as | l | С | S |
|   |    |   |   |   |

| R-HEATER #.### Ω                                                                                                    |       |
|----------------------------------------------------------------------------------------------------|-------|
| PANCE I O # ## %                                                                                                    | 15/17 |
| RANGE HI ## ## %                                                                                                    |       |
|                                                                                                    |       |
| Alarms                                                                                                    |       |
|                                                                                                    |       |
| ALARM 1 ###.# %                                                                                                    |       |
| ALARM 1 TYPE                                                                                                    |       |
| HIGH/LOW                                                                                                    |       |
| ALARM 1 MODE                                                                                                    |       |
| HOLD (MANUAL RESET)                                                                                                    |       |
| DISABELD                                                                                                    |       |
| DEL AVED                                                                                                    |       |
| ALARM 1 HYST ## [rel ]                                                                                                    | 15/19 |
| AL 1 DELAY ## s                                                                                                    |       |
|                                                                                                    |       |
| ALARM 2 ###.# %                                                                                                    |       |
| ALARM 2 TYPE                                                                                                    |       |
| /LOW                                                                                                    | 15/10 |
| HOLD (MANUAL RESET)                                                                                                    | 10    |
| DISABELD                                                                                                    |       |
| AUTO RESET                                                                                                    |       |
| DELAYED                                                                                                    |       |
|                                                                                                    | 15/19 |
| ALARM 2 H Y S I ## [fel.]                                                                                                    |       |
| ALARM 2 HYST ## [ref.]<br>AL 2 DELAY ## s                                                                                                    |       |
| ALARM 2 HYST ## [rei.]<br>AL 2 DELAY ## s                                                                                                    |       |
| ALARM 2 HYST ## [rel.]<br>AL 2 DELAY ## s<br>Lower row                                                                                                    |       |
| ALARM 2 HYST ## [rel.]<br>AL 2 DELAY ## s<br>Lower row                                                                                                    |       |
| ALARM 2 HYST ## [rel.]<br>AL 2 DELAY ## s<br>Lower row<br>CHANGE 2 ND LINE                                                                                                    |       |
| ALARM 2 HYST ## [rel.]<br>AL 2 DELAY ## s<br>Lower row<br>CHANGE 2'ND LINE<br>NOTHING<br>SENSOR VOLTAGE                                                                                                    |       |
| ALARM 2 HYST ## [rel.]<br>AL 2 DELAY ## s<br>Lower row<br>CHANGE 2 ND LINE<br>NOTHING<br>SENSOR VOLTAGE<br>HEATER RESISTANCE                                                                                                    |       |
| ALARM 2 HYST ## [rel.]<br>AL 2 DELAY ## s<br>Lower row<br>CHANGE 2 ND LINE<br>NOTHING<br>SENSOR VOLTAGE<br>HEATER RESISTANCE<br>HEATER POWER                                                                                                    |       |
| ALARM 2 HYST ## [rel.]<br>AL 2 DELAY ## s<br>Lower row<br>CHANGE 2 ND LINE<br>NOTHING<br>SENSOR VOLTAGE<br>HEATER RESISTANCE<br>HEATER POWER<br>ALARMS                                                                                                    |       |
| ALARM 2 HYST ## [rel.]<br>AL 2 DELAY ## s<br>Lower row<br>CHANGE 2 ND LINE<br>NOTHING<br>SENSOR VOLTAGE<br>HEATER RESISTANCE<br>HEATER POWER                                                                                                    |       |
| ALARM 2 HYST ## [ref.]<br>AL 2 DELAY ## s<br>Lower row<br>CHANGE 2'ND LINE<br>NOTHING<br>SENSOR VOLTAGE<br>HEATER RESISTANCE<br>HEATER POWER                                                                                                    |       |
| ALARM 2 HYST ## [ref.]<br>AL 2 DELAY ## s<br>Lower row<br>CHANGE 2 ND LINE<br>NOTHING<br>SENSOR VOLTAGE<br>HEATER RESISTANCE<br>HEATER POWER<br>ALARMS<br>Calibration                                                                                                    |       |
| ALARM 2 HYST ## [rel.]<br>AL 2 DELAY ## s<br>Lower row<br>CHANGE 2 ND LINE<br>NOTHING<br>SENSOR VOLTAGE<br>HEATER RESISTANCE<br>HEATER POWER<br>ALARMS<br>Calibration<br>CAL LOW ##.## %                                                                                                    |       |
| ALARM 2 HYST ## [ref.]<br>AL 2 DELAY ## s<br>Lower row<br>CHANGE 2'ND LINE<br>NOTHING<br>SENSOR VOLTAGE<br>HEATER RESISTANCE<br>HEATER POWER                                                                                                    |       |
| ALARM 2 HYST ## [ref.]<br>AL 2 DELAY ## s<br>Lower row<br>CHANGE 2'ND LINE<br>NOTHING<br>SENSOR VOLTAGE                                                                                                    |       |
| ALARM 2 HYST ## [rel.]<br>AL 2 DELAY ## s<br>Lower row<br>CHANGE 2 ND LINE<br>NOTHING.<br>SENSOR VOLTAGE.<br>HEATER RESISTANCE<br>HEATER POWER<br>ALARMS<br>Calibration<br>CAL LOW ##.## %<br>CAL HIGH ###.# %                                                                                                    |       |
| ALARM 2 HYST ## [rel.]<br>AL 2 DELAY ## s<br>Lower row<br>CHANGE 2 ND LINE<br>NOTHING<br>SENSOR VOLTAGE                                                                                                    |       |
| ALARM 2 HYST ## [rel.]<br>AL 2 DELAY ## s<br>Lower row<br>CHANGE 2 ND LINE<br>NOTHING<br>SENSOR VOLTAGE<br>HEATER RESISTANCE<br>HEATER POWER<br>ALARMS<br>Calibration<br>CAL LOW ##.## %<br>CAL HIGH ###.# %<br>PUT LO-GAS [##.## %]<br>PUT LO-GAS [##.## %]<br>PUT HI-GAS [##.## %]                                                                                         |       |
| ALARM 2 HYST ## [rel.]<br>AL 2 DELAY ## s<br>Lower row<br>CHANGE 2 ND LINE                                                                                                    |       |
| ALARM 2 HYST ## [ref.]<br>AL 2 DELAY ## s<br>Lower row<br>CHANGE 2 ND LINE<br>NOTHING<br>SENSOR VOLTAGE<br>HEATER RESISTANCE<br>HEATER POWER<br>ALARMS<br>Calibration<br>CAL LOW ##.## %<br>CAL HIGH #### %<br>PUT LO-GAS [##.## %]<br>PUT LO-GAS [##.## %]<br>PUT HI-GAS [##.## %]<br>PRESS F TO CONTINUE<br>PUT HI-GAS [##.## %]                                           |       |
| ALARM 2 HTS1 ## [rel.]<br>AL 2 DELAY ## s<br>Lower row<br>CHANGE 2 ND LINE                                                                                                    |       |
| ALARM 2 HTS1 ## [rel.]<br>AL 2 DELAY ## s<br>Lower row<br>CHANGE 2 ND LINE<br>NOTHING<br>SENSOR VOLTAGE<br>HEATER RESISTANCE<br>HEATER POWER<br>ALARMS<br>Calibration<br>CAL LOW ##.## %<br>CAL HIGH ###.# %<br>PUT LO-GAS [##.## %]<br>PUT LO-GAS [##.## %]<br>PRESS F TO CONTINUE<br>PUT HI-GAS [##.## %]<br>PRESS F TO CONTINUE<br>CAL xx.xx % [##.## %]<br>PURGING ttt s |       |
| ALARM 2 HYST ## [ref.]<br>AL 2 DELAY ## s<br>Lower row<br>CHANGE 2'ND LINE<br>NOTHING<br>SENSOR VOLTAGE                                                                                                    |       |
| ALARM 2 HYST ## [ref.]<br>AL 2 DELAY ## s<br>Lower row<br>CHANGE 2 ND LINE                                                                                                    |       |

| PUT PR-GAS [##.## %]                     |
|------------------------------------------|
| PROC GAS [##.## %]                       |
| Autocalibration                          |
| AUTO CAL TYPE                            |
| AUTO CAL TIME#### h25NEXT CAL TIME**** h |
| PURGE TIME                               |
| Calibration error                        |
| CALIBRATION ERROR 10                     |
| CALIBRATION ERROR 11                     |
| System error                             |
| HEATER ALARM                             |
| HEATER ALARM                             |
| FACT DEF LOADED                          |

## 14 Appendix

Drawings

Dimensions